## 隨時查驗線上申辨

- 上網至標準檢驗局高雄分局官網 网路 e 櫃台 医 監視查驗及隨時查驗線
   上申辦系統
  - <image>
- 2. 輸入帳號、密碼登入系統
- 3. 安全設定:工具→網際網路選項→安全性→信任的網站→網站

|    |                  | Pet 134 166        | PSH            |                 | 1 1 = 20         | ZEFE              |                      |   |
|----|------------------|--------------------|----------------|-----------------|------------------|-------------------|----------------------|---|
| 巽取 | 要檢視或             | 變更安全               | 性設定            | 的區域。            |                  |                   |                      |   |
|    |                  |                    |                | ~               |                  | $\bigcirc$        |                      |   |
| 編  | 際網路              | 近端内部               | 邮網路            | 信任的約            | 罔立占 『            | 限制的網站             |                      |   |
|    | 信任               | 王白句和国立占            |                |                 |                  |                   |                      | _ |
|    | 這個               | 固區域包含              | 含您相信           | 言不會損            | 害電腦或             | 2 檔案的網站           | 網站(S)                |   |
| -  |                  |                    |                |                 |                  |                   |                      |   |
|    | 這個               | 固區域中學              | 具有網道           | 占。              |                  |                   |                      |   |
| ᄩ  | 重现的安全            | 主性等級(              | L)             |                 |                  |                   |                      |   |
|    |                  | 自訂                 |                |                 |                  |                   |                      |   |
|    |                  | 自訂言                | 殳定。            |                 |                  |                   |                      |   |
|    |                  | - 若要<br>- 若要       | 要要更影<br>使用建    | 2定,請招<br>21議設定, | 安一 ト [[<br>, 請按一 | 自訂等級]。<br>下 [預設等級 | ] •                  |   |
|    |                  |                    |                |                 |                  |                   |                      |   |
|    |                  |                    |                |                 |                  |                   |                      |   |
| E  | ] 啟用受            | 保護模式               | (需要i           | 重新啟動            | 自言               | ]等級(C)            | 預設等級(D)              |   |
| C  | ] 啟用受<br>Interne | 保護模式<br>et Explore | (需要i<br>er)(P) | 重新啟動            | 自調               | ]等級(C)            | 預設等級(D)              |   |
| C  | ] 啟用受<br>Interne | 保護模式<br>et Explore | (需要)<br>er)(P) | 重新版動            | 自<br>;           | ]等級(C)<br>客所有區域重  | 預設等級(D)<br>設為預設等級(R) |   |
| C  | ] 啟用受<br>Interne | 保護模式<br>et Explore | (需要]<br>er)(P) | 重新啟動            | 自<br>;           | 丁等級(C)…<br>§所有區域重 | 預設等級(D)<br>設為預設等級(R) |   |

新增此網站(D)處鍵入系統網站網址(如:http://172.16.1.175),點擊新增(A),並確

認所打的網站網址已新增至「網站(₩)」後,再關閉即可。

| 將這個網站新增到區域(D):        |   |       |
|-----------------------|---|-------|
| http://172.16.1.175   |   | 新增(A) |
| 網站(₩):                |   |       |
| 172.16.1.70           |   | 移除(R) |
| http://172.16.1.71    |   |       |
| http://172.31.120.103 |   |       |
| http://59.120.255.188 | + |       |

工具→網際網路選項→安全性→信任的網站→自訂等級,請將自訂等級內所有選項皆 選為啟用。

設定相容性設定,工具→相容性檢視設定,請勾選在「相容性檢視下顯示所有網站」, 再關閉即可。

| f'增此網站(D):                |   |       |
|---------------------------|---|-------|
|                           | 1 | 新增(A) |
| ?新増至 [相容性檢視] 的網站(W):      |   |       |
| 172.16.1.116              | ^ | 移除(R) |
| 172.16.1.124              |   |       |
| 172.16.1.134              |   |       |
| 172.16.1.135              |   |       |
| 172.16.1.161              |   |       |
| 172.16.1.162              |   |       |
| 172.16.1.164              |   |       |
| 172.16.1.165              |   |       |
| 172.16.1.166              |   |       |
| 172.16.1.174              | ~ |       |
|                           |   |       |
| 」在相谷性儉倪下顯不所有網站(E)         |   |       |
| 1 在相容性檢視下顯示內部網路網站(I)      |   |       |
| W Microsoft 下載更新的相容性清單(1) | ) |       |

### 4. 新申請者,選擇"新增"

| 現在位置:功能選單>>MMS商品管理系 | 統>>随時查驗廠商 >>申請資         | 料維護 >> 隨時查驗線上申辦作業(MMS | 5401)  |            |                    |
|---------------------|-------------------------|-----------------------|--------|------------|--------------------|
| 監視直驗                | 隨時查驗                    |                       |        |            |                    |
|                     | 新 増 複製新増                | 查詢修改副除取消確             | 定列印申請  | 書上傳標檢局     |                    |
| 線上申請日期:             | 1031107                 |                       | 申請流水號: | 1031107001 |                    |
| *受理分局:              | 基隆分局                    |                       | 案件狀態:  | 04 查核中     |                    |
| *監視查驗登記證號:          | 23151                   |                       | *統一編號: | 23456789   |                    |
| 案件編號:               | RI2315114001            |                       |        |            |                    |
| 申請人:                | 標準測試公司                  |                       |        |            |                    |
| 登記地址:               | 基隆市港西街8號                |                       |        |            |                    |
| 通訊地址:               | 基隆市港西街8號                |                       |        |            |                    |
| 負責人:                |                         | <u>.</u>              | 電子郵件:  |            |                    |
| *聯絡人:               | 林先生                     |                       |        |            |                    |
| *電話號碼:              | 02-24231151             | EX : (02)2233-4455    | 傳真號碼:  |            | EX : (02)2233-4455 |
| 退件原因 :              |                         |                       |        |            | \$                 |
| 上傳隨時查驗申請書(需用大小章):   | 378c41ab04aaa6f52b0 上傳檔 | 案 下載檔案                |        |            |                    |

| 項次       |               |             |          | 生產廠均 | 昜明細資料     |             |      |      |      |     |
|----------|---------------|-------------|----------|------|-----------|-------------|------|------|------|-----|
| 1        | 生產廠場編號:       |             |          |      | *轄區:      | 2 基隆        |      |      |      |     |
| □同查驗廠商資料 | *生產廠場名稱:      | 測試公司        |          |      |           |             |      |      |      |     |
|          | *生產廠場地址:      | 基隆市港西街6號    |          |      |           |             |      |      |      |     |
|          | *聯絡人:         | 林小姐         |          |      | *電話號碼:    | 02-24231151 |      | ]    |      |     |
|          | 國產商品進入國內市場    | 登記表(已輸入完成)  |          |      |           |             |      |      |      | 2   |
|          |               | 適匹 适類       |          |      | 已取        | 得MIT微笑標     | 章證書  |      |      | Ð   |
|          | □嬰幼兒服裝<br>□中东 |             |          |      |           |             |      |      | t    | top |
|          | ☑內众<br>☑毛巾    |             |          |      |           |             |      |      |      | ÷.  |
|          | 回寢具           |             |          |      |           |             |      |      |      |     |
|          | □其他           | Tab Set 186 |          |      |           |             | 7    |      |      |     |
|          | *生產設備:        | 縫紉機4台       |          |      |           | /           |      |      |      |     |
|          |               |             |          |      |           | `           | /    |      |      |     |
|          |               |             |          |      |           |             |      |      |      |     |
| 項次申      | 請流水號          | 線上申請日期      | 統一編號     | 工廠登記 | 證號    申請, | 人名稱         | 受理轄區 | 案件狀態 | 退件原因 |     |
| 1. 103   | 31107001      | 1031107     | 23456789 |      | 標準測       | 試公司         | 基隆   | 查核中  |      |     |

- 4.1 輸入相關資料,受理分局選擇高雄分局,資料輸入完成,按下國產商品進入國內市 場登記表按鈕,開啟國產商品進入國內市場登記表畫面,輸入預估年出廠商品種類 之數量及金額。
- 4.2 輸入完成選擇確定,再列印申請書,將申請書及國產商品進入國內市場登記表加 蓋公司大小章後掃瞄為彩色 PDF 電子檔,上載至案件中,將案件上傳標檢局。

| 生產廠場基本資料 |
|----------|
|----------|

端號\_\_\_\_\_ (由免理檢驗機關讓罵)

電話號碼: 02-24231151

| 隨時查                                                                                                    | 至驗申 請書                                                                                                    |
|----------------------------------------------------------------------------------------------------|----------------------------------------------------------------------------------------------------|
| 線上申請日期:103年11月 07日                                                                                                    | + 靖序號: <u>1031107001</u>                                                                                     |
| 中城日期: 103年 11 月 07 日                                                                                                    | 受理編號: <u>RI2315114001-00</u>                                                                                 |
| <ul> <li>一、報驗義務人</li> <li>名 稱: 標準測試公司</li> <li>地 址:基度市港西約8號</li> <li>通訊地址:基度市港西約8號</li> <li>統一編號: 23456789 監視查<br/>負責人: 電子1</li> <li>□是 □否 願意收到本局相關檢<br/>聯絡人:林先生 電話號碼:</li> <li>二、申請類別</li> <li>○ (一)新申請案</li> <li>□ (二) 變更申請案</li> <li>□ 1、增加生產廠場 □</li> </ul> | (由受理抽雜機關構工<br>(簽章)<br>)<br>)<br>)<br>)<br>)<br>)<br>)<br>)<br>)<br>)<br>)<br>)<br>)<br>)<br>)<br>)<br>)<br>) |
| □3、生產廠場資料異動 □                                                                                                    | 4、申請人資料異動                                                                                                    |
| 三、生產廠場<br>(一)廠場名稱: <u>如附表</u>                                                                                                    |                                                                                                    |
| (二)基本資料:如附件。(每一                                                                                                    | 生產廠場以一張附表表示)                                                                                                 |
| 國產商品進入                                                                                                    | 國內市場登記表                                                                                                    |
| 真表單位(報驗義務人):標準測試公司                                                                                                    | <b>盖</b> 公司大小章:                                                                                              |
| 生產廠場: 测试公司                                                                                                    | 填表日期: 103年11月07日                                                                                             |
| 鼎络人姓名:                                                                                                    | <b>電話</b> :                                                                                                  |
|                                                                                                    |                                                                                                    |

| 4、適用商品種類:        |              |
|------------------|--------------|
| 適用商品種類           | 已取得MIT微笑標章證書 |
| □ 嬰幼兒穿著之服裝及服飾附屬品 |              |
|                  |              |

1、廠場名稱:測試公司 2、廠 址:基隆市港西街6號

3、聯絡人姓名:林小姐

| □寢具 |  |
|-----|--|
| 巨毛巾 |  |
| □內衣 |  |

#### 5、生產設備:

維初機4台

6、工廠位置圖:

| 類別               | 項目                                                            | 対一層年出飛(進入<br>漏內市場)總數量<br>■書年度預信出廠(進) | 第一層卒出廠(進入<br>國內市場)總金額<br>(單位:新畫幣) | 可取操時間 | 可取樣地點 |
|------------------|---------------------------------------------------------------|--------------------------------------|-----------------------------------|-------|-------|
| 县幼见穿著之<br>医累及服飾所 | · 一般張聚及服飾附屬品                                                  | へ 新内 中 博 ) 地 訳 重                     |                                   | :     |       |
|                  | 1、整的见痕                                                        | łr                                   | <u>.</u>                          | -     |       |
| 日永               | 的某、求限、求保持等、点<br>限等、端型来观、末保、进<br>的资产内在、进身型并以<br>2014年年の、名称、101 |                                      | 2                                 |       |       |
|                  | - 40 · 秋子子 · 豊子 · 万<br>子 · 茶子 · 乾里線子等地域<br>品                  |                                      | ~                                 |       |       |
| ЬФ               | 2、150月                                                        | ar ar                                | 2                                 | 10311 |       |
|                  | 1、原草做(床草、床草、枕<br>第(古光秋喜)、秋喜、床<br>皆、床桥巾、床包等)                   | 10000 4                              | 100000 2                          |       |       |
| L.H.             | 2、此、故師(故類(色起重新<br>編、得故)、毛卡赦、時間、<br>此期(書先此、類此等)、極<br>良本作用極等)   | đ                                    | ž                                 |       |       |
| 8-14             |                                                               | 10000.04                             | 100000天                           |       |       |

★3人(1):5001(為一社:毛巾(2):3000後為一社:雇具(1):3000組為一社:雇 具(2):500(件為一社:

填表人: 審核: 主管:

## 5. 申請變更者

| 現在位置:功能選單>> MMS商品管理系統>>隨時查 | 驗廠商登記管理>>申請資料維護>>隨時查驗資     | 資料變更作業(MMS5402)    |            |                               |
|----------------------------|----------------------------|--------------------|------------|-------------------------------|
|                            | 新増査詢修改副務                   | 取消確定 上傳標檢局 列印申請書   |            |                               |
| 一頁10 筆, 共33筆 第1到10筆        |                            |                    | 共4頁[第      | 一頁 <mark>1</mark> 234末頁][下一頁] |
| 變更項目為「生產廠場名稱」、「生產廠場地址      | :」、「増加生產廠場」、「増加適用商品        | 品種類」、「刪除適用商品種類」會送3 | 至查核單位進行查核。 |                               |
| 申請流水號:                     | C1031026002                | 線上申請日期: 103.       | /10/26     |                               |
| *監視查驗登記證號                  |                            | 案件狀態:              |            |                               |
| 廠商名稱:                      |                            |                    |            |                               |
| 廠商地址:                      | 新北市板橋區大觀路3段36巷89弄          |                    |            |                               |
| 受理分局/單位                    | 台北 🔽 第六組 🖌                 |                    |            |                               |
| *上傳隨時查驗申請書(需用大小章)          | 378c41ab04aaa6f5350 上傳檔案 7 | 下載檔案               |            |                               |
| 受理編號                       | RI3936914001               | 申請日期: 103          | /10/26     |                               |
| 退件原因:                      |                            |                    |            |                               |
| 變更項目 生產廠場                  | 編號                         | 前                  | 變更後        | 查核結果 📑                        |
| 増加生産廠場 ∨ 請選擇               | ×                          | 綠莎國際股份有限公          | ·司 維護基本資料  | - 仍未判定 😑 🛨                    |
| 項次 申請流水號 線上申詞              | 旧期 統一編號 工廠登記               | ]證號 申請人名稱          | 受理轄區 条     | 件狀態 退件原因 🗸                    |
| 1. C1031026002 103/10      | /26                        |                    | 台北 04      | 查核中                           |
| 5.1 選擇隨時查驗資料               | 變更作業 🔜                     | 新增 🔜 輸入資           | 資料。        |                               |

- 5.2 若為增加生產廠場案件,需按下維護基本資料按鈕,開啟生產廠場基本資料維護畫 面。
- 5.3 輸入完成按下確定按鈕,檢核畫面上的必輸入欄位,如果未輸入不允許存檔、檢核 畫面上的變更項目至少必須輸入一項,檢核無誤儲存資料。
- 5.4 列印申請書表並加蓋公司大小章,掃瞄成彩色 PDF 電子檔,上載至案件中,將案件上傳標檢局。

|                                                                                                    |                         | 1                                                                                | 隨時查驗變更申該                                                                            | 青紫變更事項對                                                          | 甘照表                                                  |                                                  |
|----------------------------------------------------------------------------------------------------|-------------------------|----------------------------------------------------------------------------------|-------------------------------------------------------------------------------------|------------------------------------------------------------------|------------------------------------------------------|--------------------------------------------------|
| 隨時查驗申請書                                                                                                    | 42.64                   | 盖路人:                                                                             |                                                                                     |                                                                  |                                                      |                                                  |
| 線上申請日期:103年_10月_26日 申請序號:C1031026002                                                                                                    | 監視                      | (我初八·                                                                            | 證號:                                                                                 | 8                                                                |                                                      |                                                  |
| 中請日期: 103年 10月 26日                                                                                                    | 绿色                      | 項目                                                                               | · · · · · · · · · · · · · · · · · · ·                                               | 燈里後                                                              | <b>金</b> 紀, 年                                        | 1                                                |
| 一、報驗義務人                                                                                                    | 2.2                     | -A +                                                                             | 2.2.11                                                                              | ZXIX                                                             |                                                      |                                                  |
| 名 称: (簽辈)                                                                                                    | 報驗                      | 義務人地址                                                                            |                                                                                     |                                                                  |                                                      |                                                  |
| 地 址: 新北市扳横區大戰略3段36卷89弄10號                                                                                                    |                         | -                                                                                | 8                                                                                   | 1.1                                                              | Hade A                                               | 。/冰山井 真麻福                                        |
| 通訊地址:新主市板梅區大觀路3段36卷89弄10號                                                                                                    | 生產                      | 廠場數量                                                                             | 1                                                                                   | 1                                                                | 名利                                                   | 6/ 減少生産廠場<br>等:増加(線莎園<br>5-松女県小司)、               |
| 統一編號: 監視查驗檢驗登記號碼:                                                                                                    |                         |                                                                                  | 5.                                                                                  |                                                                  | 滅之                                                   | 2:()                                             |
| ▲ ★ ↓ : 索子 報任 :                                                                                                    | 4 #                     | 麻場林村                                                                             |                                                                                     |                                                                  |                                                      |                                                  |
|                                                                                                    | ± a                     | and so an                                                                        |                                                                                     |                                                                  |                                                      |                                                  |
| □ 走 □ 峦 颇思収到本句相關權量質認                                                                                                    |                         |                                                                                  |                                                                                     |                                                                  |                                                      |                                                  |
| 聯絡人: 電話號碼 其號碼:                                                                                                    | 生產                      | 殿場名稱                                                                             |                                                                                     |                                                                  |                                                      |                                                  |
| 二、甲請類別                                                                                                    |                         |                                                                                  |                                                                                     |                                                                  |                                                      |                                                  |
| □ (一)新申請案 ☑ (二) 樂重申請案                                                                                                    | 適用                      | 商品種類                                                                             |                                                                                     |                                                                  |                                                      |                                                  |
| □ 1、增加生產廠場 □ 2、減少生產廠場                                                                                                    | 2                       |                                                                                  |                                                                                     |                                                                  |                                                      |                                                  |
| □3、生產廠場資料異動 □4、申請人資料異動                                                                                                    | 其他                      | :                                                                                |                                                                                     |                                                                  |                                                      |                                                  |
| 三、生產廠場                                                                                                    |                         |                                                                                  | 5).                                                                                 |                                                                  |                                                      |                                                  |
| (一)殿場名稱:如附表                                                                                                    | 其他                      | :                                                                                |                                                                                     |                                                                  |                                                      |                                                  |
|                                                                                                    |                         |                                                                                  | 2                                                                                   |                                                                  |                                                      |                                                  |
|                                                                                                    | 4F ().                  |                                                                                  |                                                                                     |                                                                  |                                                      |                                                  |
| (一)第十零时,一批件、(每一点度容認以一所以来来二)                                                                                                    | 开他                      |                                                                                  |                                                                                     |                                                                  |                                                      |                                                  |
| 生產廠場基本資料<br>端號                                                                                                    | 填表生產聯絡                  | .單位(報驗義務人<br>廠場:<br>人姓名:                                                         | .):<br>                                                                             | 填表<br>電话:                                                        | <b>≵</b> ⊗<br>⊟ #09 : <u>103</u>                     | 可大小章:<br>年10月26日                                 |
| 1、廠場名稱:                                                                                                    | 報驗                      | 義務人監視查驗                                                                          | 檢驗登記號碼: 393(                                                                        | 9                                                                |                                                      |                                                  |
| 2、廠 址:畫北市南港區忠孝東路6段81巷2號2樓                                                                                                    | 44.41                   |                                                                                  |                                                                                     |                                                                  |                                                      | an die 16 st. at.                                |
| 3、聯絡人姓名:                                                                                                    | 98.75                   | -4.1                                                                             | ▼用一盾干出廠(這へ<br>國內市場)總數量<br>當年度預估出廠(進)                                                | 用一層平出版(連入<br>國內市場)總金額<br>(單位:新畫幣)                                | 1 40.85.43.60                                        | 1 44.48.46.86                                    |
| 4、適用 商品種類:                                                                                                    | <b>婴幼儿穿著</b>            | 之1、一般服装正服都附着品<br>[1]                                                             | 入國內市場)總數量                                                                           |                                                                  |                                                      | 96                                               |
| 週月前品種類 C取得到1微笑振草證書<br>□嬰幼兒穿著之服裝及服飾附屬品 □                                                                                                    | 4                       | (· 要的兄俩                                                                          |                                                                                     | r a                                                              |                                                      | -                                                |
|                                                                                                    |                         | NZ                                                                               |                                                                                     | r                                                                |                                                      |                                                  |
| □ 毛巾 □<br>□ 内衣 □                                                                                                    | 内衣                      | 發帶、構型來現、東線、連<br>前緊身內衣、連身堅身衣<br>於連身堅身衣、東硝、納明                                      |                                                                                     | r a                                                              |                                                      | -                                                |
|                                                                                                    | a di                    | 中 · 茶中 · 乾重線中等機構<br>品                                                            | 5                                                                                   | r a                                                              |                                                      |                                                  |
| 5、生產設備:                                                                                                    | OT.                     | 2、漆中                                                                             |                                                                                     |                                                                  |                                                      | 2                                                |
| 十平得见魂。 對口機                                                                                                    |                         | 1、床菜做(床菜、床菜、枚<br>氢(古无枕唇)、秋香、床<br>帽、床两勺、床已等)                                      | 5.00                                                                                |                                                                  | 10310                                                | 新北市板橋區大戰略3战36<br>回手10號                           |
| 8 <del></del>                                                                                                    | 藏具                      | · 我 · 我粉(秋景(毛お重)<br>等 · 將我) · 七寸般 · 時來<br>此間(古奈田 · 芹村)                           |                                                                                     | K 0.8                                                            | 10310                                                | 新北市板機區大戰略3歲36<br>89弄10號                          |
| 6、 <i>工 廠 位 </i> 置 圖:                                                                                                    |                         | A.朱介用佳草)                                                                         |                                                                                     | 1 0.8                                                            | -                                                    | 1                                                |
| where the second second s | 合时                      |                                                                                  | 20L                                                                                 | LA                                                               | 2                                                    | 8                                                |
|                                                                                                    | 注意<br>1、1<br>2、1<br>3、1 | (事項:<br>首次申請隨時查驗<br>公前一層年進入國局<br>一層年進入國局<br>目錄查於1客以上<br>雙幼兒常著之服裝<br>中(1):1500打為。 | (+ 得填寫此表提供<br>內市場總數量欄填)<br>總金額。<br>上 <u>廊生產者, 每一工</u><br>足服飾附屬品(1~2<br>一批;毛巾(2):30( | 「前一曆年出廠<br>寫「當年度預估:<br><u>廠資料表請分</u> 兇<br>():500打為一批<br>;廢,一批;寢; | 敗量」,前<br>出廠數量」<br>[ <u>填寫。</u><br>.;內衣:1<br>與(1):300 | 一層年無生產者,则,<br>,但皆無須填寬前一<br>500打為一批;充<br>0難為一批; 寢 |
|                                                                                                    | 填表                      | 具(2):5000件為一<br>人:                                                               | 一批。<br>審核:                                                                          |                                                                  | 主管                                                   | 1                                                |

6. 每年一月份線上登錄國產商品進入國內市場登記表

- 6.1 選擇「國產商品進入國內市場登記作業(清單)」功能。
- 6.2 選擇查詢功能,「登記年度」欄位依當年年份輸入,例如民國 109 年1月申報,即 輸入 109。

| 「現在位置 :功能選單 >> MMS商品管理系統 >> 随時查驗廠商登記管理 >> 申請資料維護 >> 國產商品進入國內市場登記作業(清單)(MMS5404) |              |                      |         |        |        |                               |  |
|---------------------------------------------------------------------------------|--------------|----------------------|---------|--------|--------|-------------------------------|--|
|                                                                                 |              | 查 詢 上傳標檢局 列印繳費通      | 知單 列印國產 | 商品進入國內 | 市場登記表  |                               |  |
| 國產商品進入國內市場                                                                      | 場登記表登打完成後,請約 | 先上傳用蓋後的國產商品進入國內市場登記表 | 後,再按「上  | :傳標檢局」 | 。上傳標檢局 | ī後,請按「列印繳費通知」。                |  |
| 生產廠場編號                                                                          | 名稱           | 地址                   | 登記年度    | 受理單位   | 填寫狀態   | 國產商品运、國內市場登記表                 |  |
| RIF381430023                                                                    |              | 新北市新莊區福營路195巷14號     | 103     | 台北     | 07 待繳費 | 378c41ab04aaa6f52b0 上傳檔案 下載檔案 |  |
| RIF381430015                                                                    |              | 彰化縣鹿港鎮鹿東路167巷2之2號    | 103     | 台北     | 07 待繳費 | 378c41ab04aaa6f52b0 上傳檔案 下載檔案 |  |
|                                                                                 |              | -                    |         |        |        |                               |  |
|                                                                                 |              |                      |         |        |        |                               |  |
|                                                                                 |              |                      |         |        |        |                               |  |
|                                                                                 |              |                      |         |        |        |                               |  |
|                                                                                 |              |                      |         |        |        |                               |  |

6.3 系統顯示當年度應申報生產廠場清單,逐筆進入檢核畫面輸入該廠場生產商品之出 廠數量及金額,輸入完成,按確定,同一生產廠場不可重複輸入兩筆資料,如重 複輸入提示「本次登記年度的生產廠場重複輸入國產商品進入國內市場登記表」。 至少數量及金額都要輸入0,檢核通過後儲存資料。

1

| 現在位直 : 切能選里 > :                           | > MMS商品管理系統 > > 随時重顯敵商金調                                                                                                    | d管理 >> 甲請資料細                 | 護 >> 國產商品進人國內                      | 时市場登記作業(MMS)4                          | 03)       |                              |                              |
|-------------------------------------------|----------------------------------------------------------------------------------------------------|------------------------------|------------------------------------|----------------------------------------|-----------|------------------------------|------------------------------|
|                                           |                                                                                                    | 查詢(                          | 多改取消確定                             | 列印國產商品進入國內                             | 的市場登記表    |                              |                              |
| 一頁1 筆, 共108                               | 3筆 第1到1筆                                                                                                    |                              |                                    |                                        |           | 共108頁 [ 第一頁 1 2 3 4 5 6 7 末頁 | 頁][下一頁]                      |
| 申請流水號:                                    |                                                                                                    | 案件狀態:                        | 01 填寫中                             |                                        |           |                              |                              |
| 監視查驗登記證號:                                 |                                                                                                    | 填表日期:                        | 1031118                            |                                        |           |                              |                              |
| *登記年度:                                    | 103                                                                                                    | 登記日期:                        | 1031118                            |                                        |           |                              |                              |
| 受理分局/單位:                                  | 台北 / 第六組                                                                                                    | 統一編號:                        | 89390488                           |                                        |           |                              |                              |
| 公司名稱:                                     |                                                                                                    |                              |                                    |                                        |           |                              |                              |
| 公司地址:                                     | 台北市內湖區新湖三路23號1、2、5                                                                                                    | 樓                            |                                    |                                        |           |                              |                              |
| *生產廠場編號:                                  |                                                                                                    | 生產廠場名稱:                      |                                    |                                        |           |                              |                              |
| *填表單位:                                    | 報驗義務人 🖌                                                                                                    | *填表人名稱:                      |                                    |                                        |           |                              |                              |
| 聯絡人姓名:                                    |                                                                                                    | 電話:                          | 03-3211234                         |                                        |           |                              |                              |
| *頍別                                       | *項目                                                                                                    | 當年度                          | *<br>預估出廠(原預估) ✓<br>進入國內市場)<br>總數量 | *前一歴年出廠<br>(進入國內市場)<br>總金額(單位:新<br>台幣) | 可取樣時<br>間 | 可取樣地點                        | 備註                           |
| <u>寢具</u> ↓1、床罩<br>裙、床<br>寢具 ↓2、枕、<br>祭、枕 | [組(床單、床罩、枕套(含抱枕套)<br>飾巾、床包等)<br>被胎(被類(包括蓋被褥、棉被)、≶<br>預(含拘枕、頸枕等)、炎及旅行用約                                                                                                    | 、被套、床<br>(<br>É巾被、睡<br>◎筆) ( | 100 組<br>1 批)<br>100 件<br>1 批)     | 7000 元<br>6000 元                       |           |                              | 3000組為<br>一批<br>5000件為<br>一批 |
|                                           | 유하는 (1997) · (1997) · (1997) | 200 <mark>打(</mark>          | 2批)                                | 13,000 <mark>元 應</mark>                | 【収檢驗費     | 元<br>元                       | 01                           |

6.4 按下列印國產商品進入國內市場登記表按鈕,系統產製國產商品進入國內市場登記 表,加蓋公司大小章後掃瞄為彩色 PDF 電子檔,回清單首頁,上傳至案件中。

# 6.5 有多家生產廠場,需逐家執行前述作業,全數完成後,回清單首頁,選擇 上傳標檢局,傳送至本分局。

| 供农业                            | 11(報應義務人                                                    |                                                              | 20080                                                    | <b>_</b>                             | × <b>∓</b> •              |  |
|--------------------------------|-------------------------------------------------------------|--------------------------------------------------------------|----------------------------------------------------------|--------------------------------------|---------------------------|--|
| 生產局                            | 验場: 信利寢具)                                                   | 股份有限公司                                                       | 填表                                                       | 日期: 103年1                            | 1月05日                     |  |
| 聯絡人                            | 姓名:                                                         | 4                                                            | (話:                                                      |                                      |                           |  |
| 報驗書                            | <b>《務人監視查驗</b> 核                                            | <b>微验登記號碼</b> :                                              |                                                          |                                      |                           |  |
| 類利                             | 項目                                                          | 前一層年出廠(進入<br>國內市場)總數量 営業年度預估出廠(進<br>入國內市場)總數量                | 前一層年出廠(進入<br>國內市場)總金額<br>(單位:新畫幣)                        | 可取樣時間                                | 可取樣地點                     |  |
| 婴幼 <b>见穿著之</b><br>服浆及服飾所<br>着品 | 1、一般現象及族特例屬為                                                |                                                              |                                                          | 6 De                                 |                           |  |
|                                | 1、葵的见籁                                                      |                                                              | ~                                                        |                                      |                           |  |
| 432                            | 的某、来换、束缚提带、束<br>提带、横型束段、束缚、连<br>的紧身内孔、这身型身孔<br>向这身型皮孔、束柄、柄折 | ar<br>ar                                                     | <u> </u>                                                 |                                      |                           |  |
| Łą ·                           | 1、毛ウ、武子ウ、重守、男<br>中、茶ウ、起意現ウ等技術<br>品                          |                                                              |                                                          |                                      |                           |  |
|                                | 2 · #+                                                      |                                                              |                                                          | 2 5                                  |                           |  |
| R.A.                           | 1、床罩血(床罩、床罩、枕<br>番(含色枕唇)、皱唇、床<br>帽、床舟子、床包罩)                 | 100 #                                                        | 5000 æ                                                   |                                      |                           |  |
|                                | (、批、批助(執題(色括重新<br>時、勝致)、毛作赦、酸汞、<br>批題(含売抗、類抗等)、包<br>瓦林行用磁等) | 102 4                                                        | 5600 2                                                   |                                      |                           |  |
| 6-14-                          |                                                             | <u>202</u> .a.                                               | 10600 R                                                  |                                      |                           |  |
| K, μ (2) 1 × 1 1 × 1 <i>M</i>  | <ul> <li>************************************</li></ul>     | 100 m<br>102 d<br>2024<br>?<br>将填寫此表提供「<br>內市場總數量欄填寫<br>總金額。 | 5000 元<br>5600 元<br><u>10600</u> 元<br>前一曆年出廠劃<br>「當年度預估出 | t量」,前一用<br>(廠數量」,自                   | 晋年 <u>無生</u> 產者<br>2皆無須填寫 |  |
| 2、 <u>同</u><br>3、嬰<br>中<br>具   | 時委託1家以上1<br>幼兒穿著之服裝<br>(1):1500打為-<br>(2):5000件為-           | <u>廠生産者,称一工</u><br>反服飾附屬品(1、2<br>- 批:毛巾(2):300<br>- 批。       | <u>廠資料表請分別</u> ):500打為一批<br>)條為一批;廣則                     | <u>雄宮。</u><br>:内衣:1500<br>上(1):3000組 | 打為一批:毛<br>為一批:寢           |  |
|                                |                                                             |                                                              |                                                          | 主管:                                  |                           |  |

6.6 按下列印繳費通知單按鈕,系統產製繳費通知單,於繳費期限前至銀行、郵局或超商(二萬元以下)繳費。